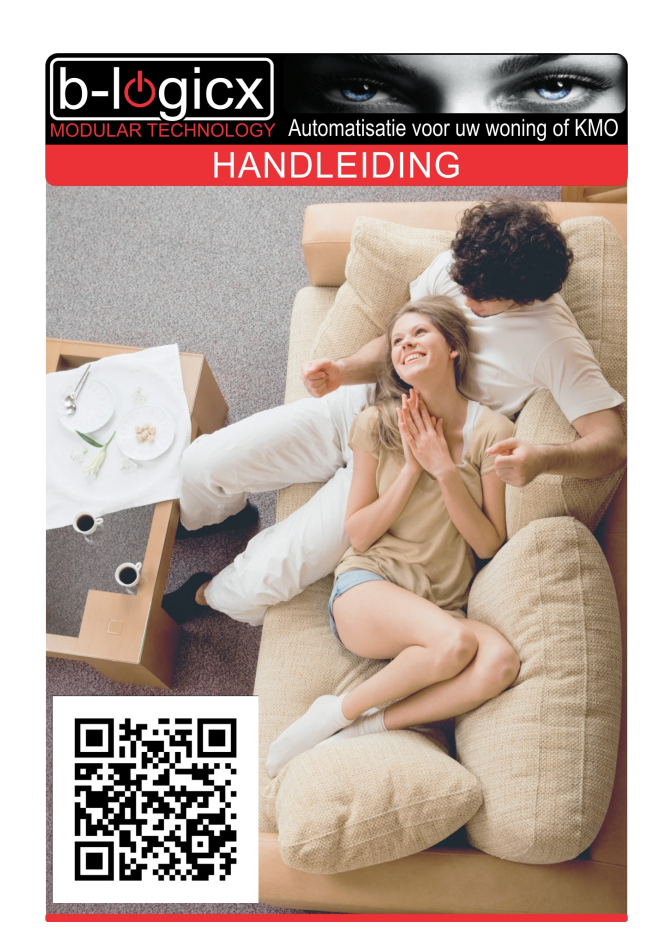

# **NuvoPlayerVCL**

Copyright © 2016 by B-Logicx. All Rights Reserved.

# Inhoudstabel

| troductie            |
|----------------------|
| arten                |
| Systeemvereisten     |
| Śoftware Installatie |
| Bestandslocaties     |
| Opstarten            |
| Help 6               |
| Updates              |
| edienen              |
| Overzicht            |
| Gebruiken            |
| stellingen           |
| ossary 10            |

# Introductie

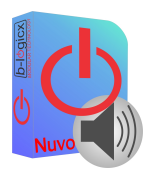

#### Welkom bij de B-logicx handleiding voor de Nuvo Player.

Dit programma geeft de mogelijkheid om je Nuvo Player te bedienen via een Windows PC of een MAC(book).

Als je dit programma op een geautoriseerde B-Logicx server draait, kan je zelfs met onze modules en softwares deze toestellen automatisch bedienen.

Je kan je favoriete muziek dus zelfs perfect gebruiken (bv via een RTC) als wekker.

## **Opmerking:**

- Om deze software te kunnen laten werken, heb je minimaal 1 Nuvo Player nodig. Zonder verbinding met een player, kan je deze software niet gebruiken.
- Voor deze software hebben we de speciale toelating van <u>Nuvo Technologies Inc</u>, waar we als 'Integrator' geregistreerd zijn.

Dit laat ons toe om een zo compleet mogelijke muziek besturing te maken.

Echter instellingen van het systeem kunnen en mogen niet via onze software gebeuren.

Hiervoor is nog steeds de Nuvo Player app voor <u>IOS</u> of Android nodig.

Nuvo geeft zelf geen software voor MAC of Windows uit, niet gratis, niet betalend.

#### Licentie

1. Gratis versie:

Deze software is gratis en kan vrij gedownload en gebruikt worden.

Elke gebruiker kan zowel op MAC als Windows de Nuvo players bedienen.

2. Betalende versie:

Kan identiek hetzelfde als de gratis versie, met de volgende uitbreiding:

Er is een verbinding met de B-Logicx bus mogelijk, waardoor we elke Nuvo Player kunnen bedienen via signalen op de bus.

Het kan dan gaan om het gebruik van onze displays, onze automatisatie (zoals een alles uit,...) of onze software,...

Naast deze licentie heb je ook nog de B-Logicx Server licentie nodig om het geheel te laten werken.

# Starten

# Hoe starten met de software?

- <u>Systeemvereisten</u>
- Software Installatie
- Bestandslocaties
- <u>Opstarten</u>
- <u>Help</u>
- Updates

# Systeemvereisten

Om deze software te kunnen gebruiken zijn volgende voorwaarden gewenst:

- Een internetverbinding
- Een PC met Windows XP of hoger / een MAC(book) met OSX
- 20MB vrije schijfruimte
- Een scherm met minimumgrootte van 1024x768px Houd rekening met beeldscherminstellingen. Als je de grootte van de items wijzigt, kan het gebeuren dat niet het hele venster op het scherm past. Zet je instellingen in dat geval op 100% (Het voorbeeld hieronder laat deze instellingen zien zoals ze weergegeven worden op een W8(v1) toestel)

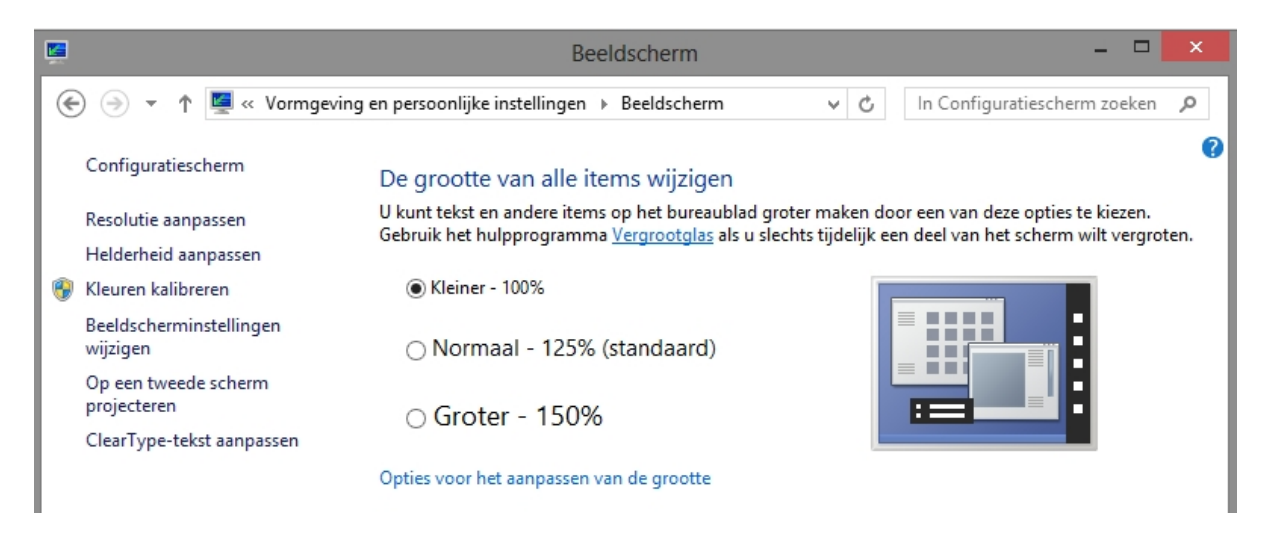

- Als je deze software 'stand-alone' (gratis) draait of PC of MAC, heb je alleen een Nuvo Player en een netwerkverbinding nodig
- Als je de B-Logicx commando's (bv 'alles uit' of volumeregeling,... ed) rechtstreeks en automatisch naar de Nuvo Player wil sturen, heb je ook nog de BLServer-software nodig (**aparte licentie**)
- Een aantal schermfuncties, zoals in deze handleiding beschreven, zullen pas getoond worden op het

moment dat de verbinding met de server geautoriseerd is.

# Software Installatie

• Download en installeer het software pakket van de software pagina van onze site.

#### Windows:

• Alle programma gegevens worden, standaard in de C:\BLSXE directory geplaatst, net zoals de rest van onze software pakketten.

#### Mac:

• Het programma wordt in de map van de apps geplaatst.

## **Bestandslocaties**

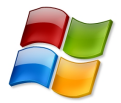

C:\BLSXE: (programmamap)

- NuvoPlayer.exe: programmabestand van het touchscreen
- o blsNuvo.ini: configuratie bestand voor instellingen

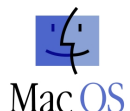

Programma: in de map met de apps Data: op een locatie naar keuze

Voor beide platformen geldt de volgende regel:

Als deze software op een B-Logicx server geïnstalleerd wordt, moet de projectmap ingegeven worden via het scherm 'instellingen'.

(Deze instelling is niet beschikbaar in de gratis versie)

Voor beide platformen:

In de programmamap worden tijdelijke bestanden aangemaakt als de software opstart. Ze worden ook weer onmiddellijk verwijderd als het programma afgesloten wordt

### **Opstarten**

• Na de installatie kan de software automatisch opstarten (als je de standaard installatie volgt).

#### Voor de geregistreede versie:

• De eerste keer dat je dit programma opent, moeten de netwerkinstellingen nog ingevuld worden. Daarom wordt direct na het opstarten, het instellingenscherm, bij de netwerkinstellingen, weergegeven.

#### <u>Help</u>

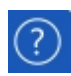

- Het helpbestand is online te raadplegen.
- Klik op het icoon. De help-pagina's worden weergegeven in je standaard browser.

## **Updates**

- Elke keer dat de software opstart, wordt er op de achtergrond naar nieuwe updates gezocht.
- Als je de recentste versie gebruikt krijg je volgend icoon te zien:

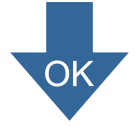

Als er een update beschikbaar is, zie je volgend icoon:

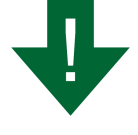

#### Een update installeren.

- Het downloaden van een recentere versie start onmiddellijk na het afsluiten van de software.
- Het bestand komt automatisch op de locatie waar je je standaard downloads neerzet.

#### **Opmerking:**

• Het installeren van het nieuwe programma moet je steeds met de hand starten. (zie <u>bestandslocaties</u>)

# Bedienen

# Bedienen

- Overzicht
- <u>Gebruiken</u>

# **Overzicht**

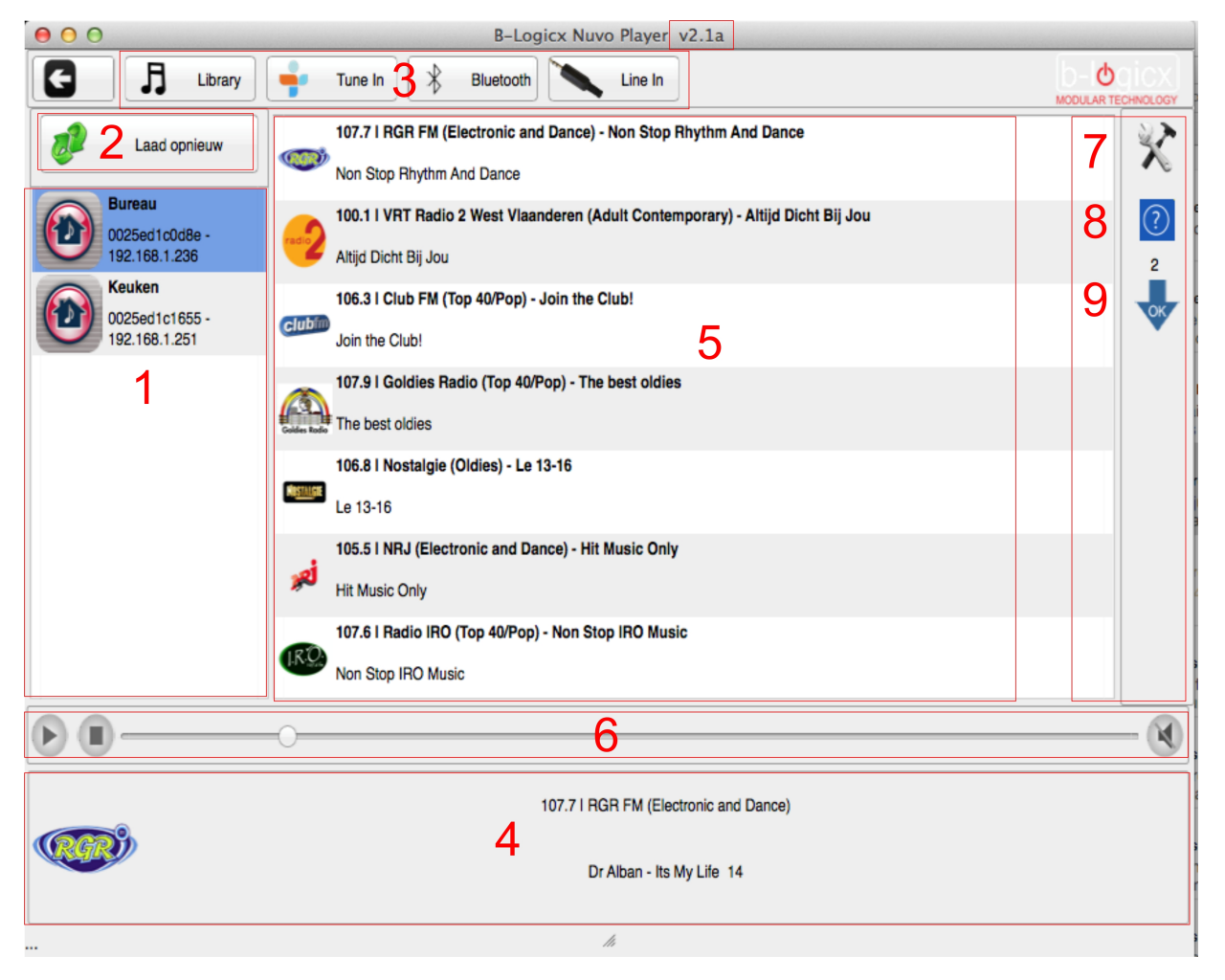

- 1. Gevonden players. Elk toestel wordt weergegeven met naam, Mac adres en IP adres. De naam is niet instelbaar via deze software. Hiervoor heb je de Nuvo apps voor IOS of Android nodig.
- 2. Wanneer er iets fout loopt, als je een player toevoegt,... kan je de players opnieuw laden met deze knop.
- 3. Als je een player selecteert worden de keuzemogelijkheden bovenaan vrijgegeven als ze beschikbaar zijn.

Nadat je hier een keuze selecteert, kan je in de lijst (5) verder in het menu gaan of een nummer starten 4. Onderaan wordt weergegegeven welk station er speelt.

- Indien beschikbaar wordt aan de linkerkant het logo van het station of het nummer weergegeven, onderaan worden ondertitels of RDS info weergegeven.
- Keuzelijst. Zowel de diepere menu's als stations of nummers worden hier weergegeven.
  Volumeregeling:

Luider of stiller door de schuifbalk naar links of rechts te 'slepen'. Deze balk wordt automatisch

aangepast aan het huidige volume.

Play en stop hebben de normale functie. Stop wordt gebruikt om een player uit te schakelen. Pauze wordt pas zichtbaar op het moment dat je het kan gebruiken. Bv als een liedje uit de 'Library' speelt is hij beschikbaar. Als een radiostation streamt, is hij niet beschikbaar. Radio streaming is steeds live.

Aan de rechterkant kan je mute aan of uit zetten.

- 7. Ga naar het scherm met de instellingen.
- 8. Online helpbestand openen. Dit wordt weergegeven in je standaard browser. Een navigatiemenu is beschikbaar.
- 9. Weergave van de <u>update</u> status.

## <u>Gebruiken</u>

- 1. Start de software op.
- 2. Er wordt onmiddellijk gezocht naar Nuvo Players. (Een paneel duidt ondertussen aan dat het zoeken begonnen is)
- 3. Vanaf het moment dat de eerste Player ontdekt is, verdwijnt het paneel en zie je het aantal Players die aangesloten zijn.

Op het moment dat je een Player selecteert, wordt het zoeken onmiddellijk stilgelegd. Als je meer Players verwacht, kan je opnieuw zoeken met de knop 'Laad opnieuw'.

- Selecteer een Player. Onmiddellijk wordt contact gemaakt, en weergegeven welk station, nummer,... er speelt en de volumebalk wordt aangepast. Als je een andere Player selecteert, worden de gegevens van de laatst geselecteerde player weergegeven.
- Kies een menu. Bovenaan heb je de keuze om in de bilbiotheek, de Tuneln (muziekstreamingsdienst), de bluetooth bronnen of de Lineln bronnen te kiezen.
  Afhankelijk van de respectievelijke menu's kan je eventueel een stap dieper in het menu gaan of een nummer, station,... kiezen.
  Deze weergave is gebaseerd op wat de NuvoPlayer weergeeft en is dezelfde als op de mobiele apps.

#### Opmerkingen:

Het kan tot 8 a 9 seconden duren eer je muziek hoort door de luidsprekers. Dit hebben we zelf niet in de hand. Dit wordt in de Player zelf geregeld.

Wacht voldoende lang.

Links bovenaan vind je de knop 'Back' (pijl naar links). Deze komt pas vrij als je ver genoeg zit in het menu om een stap terug te kunnen NuvoPlayerVCL

# Instellingen

# Glossary

Verklarende woordenlijst voor specifieke benamingen